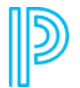

PowerSchool SIS - Student and Parent / Accounts

## **Update Account Information**

Use this procedure change the name, e-mail address, username or password associated with your parent account.

 On the start page, click Account Preferences from the navigation menu. The Account Preferences – Profile page appears.

2

- 2. Click the **Profile** tab, if needed.
- On the Profile tab, use the following table to enter information in the fields:
   Note: The Cancel and Save buttons appear shaded until information is entered.

| Field               | Description                                                                                                    |
|---------------------|----------------------------------------------------------------------------------------------------|
| First Name          | Your first name appears.                                                                                                    |
| Last Name           | Your last name appears.                                                                                                    |
| Recovery<br>Email   | Enter your email address.                                                                                                    |
| Select<br>Language  | Use the pop-up menu to choose the language in which you want view email and notifications sent from PowerSchool.                                                                                                    |
| Username            | Click the <b>Pencil</b> icon and then enter the user name you would like to use<br>when signing in to the PowerSchool Student and Parent portal in the<br><b>New Username</b> field.<br><b>Note:</b> This field appears as read-only if Unified Classroom is enabled. |
| Current<br>Password | Click the <b>Pencil</b> icon and then enter:                                                                                                    |

| Field | Description                                                                                                    |
|-------|----------------------------------------------------------------------------------------------------|
|       | a. Enter your PowerSchool Student and Parent portal password in the <b>Current Password</b> field.                                                                                                    |
|       | <ul> <li>b. Enter your new PowerSchool Student and Parent portal password in<br/>the New Password field. If your school has established password<br/>complexity rules, password requirements will display. Enter your<br/>password based upon these requirements.</li> <li>c. Re-enter your new PowerSchool Student and Parent portal password<br/>in the Confirm Password field.</li> </ul> |

- Click Save. A confirmation message appears indicating your account is updated. Additionally, an account changes confirmation email is sent to your email address. Note: If one of the following messages appears, re-enter your password accordingly:
  - Current password is not correct.
     Note: There are only a certain number of times you may enter an incorrect password before being locked out. If you become locked out, contact your school directly for assistance.
  - New password must be at least [number] characters long.
  - New password must contain at least one uppercase and one lowercase letter.
  - New password must contain at least one letter and one number.
  - New password must contain at least one special character.
  - The verification password you enter must match the new password.
  - The password entered was previously used. Please enter a new password.
     The next time you sign in to the PowerSchool Student and Parent portal, use your new password.

**Note:** If you change your email address, the account changes confirmation email is sent to both the old and new email addresses.

PowerSchool

## **Privacy Statement**

Copyright © 2024 PowerSchool. All Rights Reserved. • Powered by Scroll Viewport & Atlassian Confluence